### Overview

We look forward to having you join the Medicaid Enterprise Systems (MES) Reuse Repository Community hosted on the CMS zONE website! This is a secure site that requires a three-step process to gain access. The following instructions will guide you through the process, which varies depending on whether you currently have access to the CMS Enterprise Portal:

- Step 1a: Registering as a new CMS Enterprise Portal user
- Step 1b: Requesting access to zONE as a current CMS Enterprise Portal user
- Step 2: Requesting access to the MES Reuse Repository Community

# If you already have a CMS Enterprise Identity Management (EIDM) login, start with Step 1b. If you already have access to the zONE platform, please skip directly to Step 2.

Please contact the zONE support center at 855-267-1515 or <u>CMS\_FEPS@cms.hhs.gov</u> if you experience any problems during this process.

### Step 1a – Registering as a new CMS Enterprise Portal user

(Note: Please start with Step 1b if you already have access to the EIDM Service at CMS.)

### A. Navigate to the CMS Web Portal

From your web browser, enter the URL below for the CMS Enterprise Portal.

CMS Web Portal: <a href="https://portal.cms.gov">https://portal.cms.gov</a>

*Click on "New User Registration"* (below the green Login button).

| CMS.gov Enterprise Portal                                                                                                    |
|----------------------------------------------------------------------------------------------------|
| UserID                                                                                                    |
| Password                                                                                                    |
| Agree to our <u>Terms &amp; Conditions</u>                                                                                                    |
| Login                                                                                                    |
| Forgot your <u>User ID</u> or your <u>Password</u> ?                                                                                                    |
| and the second second s |
| New User Registration                                                                                                    |

### **B.** Choose Your Application

You will be prompted to select an application from the dropdown. Scroll to the bottom of the list and select "**zONE**: **Opportunity to Network and Engage**."

Click the checkbox for "I agree to the terms and conditions" when the "Terms & Conditions" box pops up, and then click the "Next" button.

#### C. Register Your Information

Complete the fields for your information: "Name," "Birthdate," and "Address." (You may use your office information for the address if you wish.) Then click "Next."

| ONE: Opportunity to Netw                                 | ork and Engage                                                                                                    | ~               |
|----------------------------------------------------------|----------------------------------------------------------------------------------------------------|-----------------|
| Ferms & Condition                                        | 9 c.                                                                                                    |                 |
| MB No. 0938-1236   Expira                                | on Date: 04/30/2017 (                                                                                                    |                 |
| 046 No.0938-1236   Expiratio                             | 1 Date: 04/30/2017 (DMB Re-Certification Pending) [Paperwork Reduction Act.                                                                                                    |                 |
| Consent to Monitoring                                    |                                                                                                    |                 |
| ly logging onto this website, which to and any school be | ou consent to be monitored. Unsufficient attempts to uplead information and/or change information on this web st<br>according updata the Constantion Exact Advance Act of 4004 and 706 x8111 C C. Soc 4003 and 1000. We approximate | le are strictly |
| unhihited and an auhinitik                               | ennenning under No. Democker Ersuck and Aburn. Ant of HIME and THE- RELE C.T. Env. 5003. and 5000. URL name av                                                                                                    | An unit fit     |

#### Step #2: Register Your Information

Step #1: Choose Your Application

Step 2 of 3 - Please enter your genoral and contact information. All fields are required onlies marked 'Optional'. 
 Enter Hindt Late
 Enter Middle Hame (optional)

 Enter Social Security Number (optional)
 Birth Numb

 Is Your Address US Based!
 Birth Numb

 Birth Tione Address FI
 Enter Home Address F2 (optional)

 Enter Tor Tar and Address FI
 Enter Tione Address F2 (optional)

 Enter Tor and Address FI
 Enter Tione Address F2 (optional)

 Enter Tor Tar and Address FI
 Enter Tor Tar Tar and Address

 Enter Flower Number
 Genetic

### D. Create User ID, Password and Challenge Questions

Fill out the fields for **"User ID," "Password,"** and **"Challenge Questions,"** following the instructions for each. Click **"Next"** when finished to submit your request.

Once your EIDM request is approved, you will receive an email notifying you that your account has been created. This can take a few days. You will receive access to zONE once your EIDM login is complete. If you do not have zONE access with your EIDM, please contact support.

Once you can log into the CMS Enterprise portal, go to Step 2.

### Step 1b – Requesting access to zONE as a current CMS Enterprise Portal user

(Note: Please start with step 1a if you don't have access to the EIDM Service at CMS.)

### A. Login to CMS Portal

From your web browser, enter the URL below for the CMS Enterprise Portal and log in to your account.

CMS Web Portal: <a href="https://portal.cms.gov">https://portal.cms.gov</a>

|          | CMS.gov Enterprise Portal                    |
|----------|----------------------------------------------|
| UserID   |                                              |
| Passwo   | ord                                          |
| Agre     | e to our <u>Terms &amp; Conditions</u>       |
| Forgot y | our <u>User ID</u> or your <u>Password</u> ? |
|          | New User Registration                        |

Step 2 of 3 - Please create User ID and Password, Select Challenge questions and provide answers.

Enter Vacer ID

Enter Challenge Question #2

Enter Challenge Question #2

Enter Challenge Question #2

Enter Challenge Question #2

Enter Challenge Question #2

Answer

Back
Next
Cancel

Step #3: Create User ID, Password & Challenge Questions

#### B. Request/Add Apps

button.

### **My Portal**

Use the below link to request access to CMS Systems/Applications.

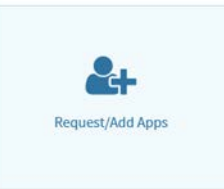

**Request Access** 

#### C. Search for zONE

Type "zONE" in the "Start typing to filter apps" box, next to "Access Catalog" across the top of the page.

On this page, click the Request/Add Apps

Or scroll to the bottom of the page to find the zONE application.

### D. Request zONE Application Access

Once you've found the zONE application, click the "**Request Access**" button on the zONE block.

#### E. Select System and Role

Find the zONE system in the System Description list (it's at the bottom) and click "**Request Access**."

From the Role list, choose "zONE End User."

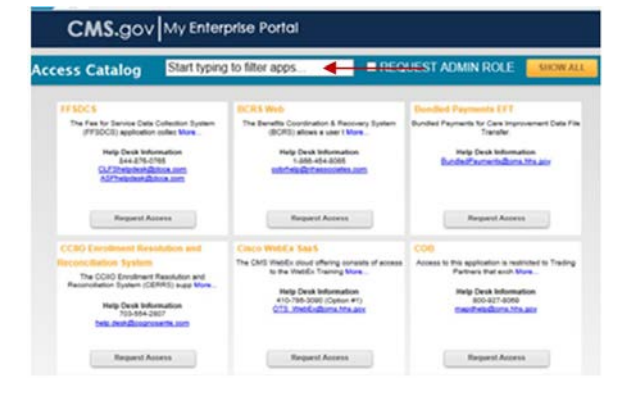

 My Access
 Request New System

 Request New System
 Select a System and then a role to request access.

 View and Manage My Access
 Depending on your Level of Assurance (LOA) and the role that you request access to, to satisfy system security requirement Vertification as part of the role request process. If applicable, please note that your request cannot be fulfiled until Authentication (MFA) is established.

 \* \* System Description:
 \* \* System Description:

 \* Role:
 \* System Description:

 \* Role:
 \* System Approver

 \* Role:
 \* System Approver

 \* Role:
 \* System Security Requirement Approver

 \* Role:
 \* System Description:

### F. Select Organization Type

Choose the Organization Type that is most appropriate:

• **States** for state and local/county government users

Third Party User for federal partners

#### G. Enter Role Data and Submit

Choose the "zONE End User" role.

*Input the required information and submit the form.* 

| uthentication (MFA) is established                  | ished.                                                                                                    |                                                                                                 |
|-----------------------------------------------------|----------------------------------------------------------------------------------------------------|-------------------------------------------------------------------------------------------------|
| elect a role and other manda<br>ubject to approval. | story fields. To submit the request, select 1                                                                                                    | lubrist". If you want to terminate this request, select "Cance". Your request for access may be |
| Selected System zONE                                |                                                                                                    |                                                                                                 |
|                                                     |                                                                                                    |                                                                                                 |
| - Role:                                             | v0nt England                                                                                                    | Passa select Organization                                                                       |
| - Organization Type:                                | falan na Oraș                                                                                                    |                                                                                                 |
| Notes to the Approver.                              | Select Per Droug<br>Neuer                                                                                                    |                                                                                                 |
|                                                     | Consumer Driented and Operated Plan<br>Tools Party User                                                                                                    | Approver to see in the 'Notes to the Approver' field.                                           |
|                                                     | Contraction of the Contraction of the Contraction o |                                                                                                 |
|                                                     | National Association of Fraid States, pressail                                                                                                    | nes .                                                                                           |

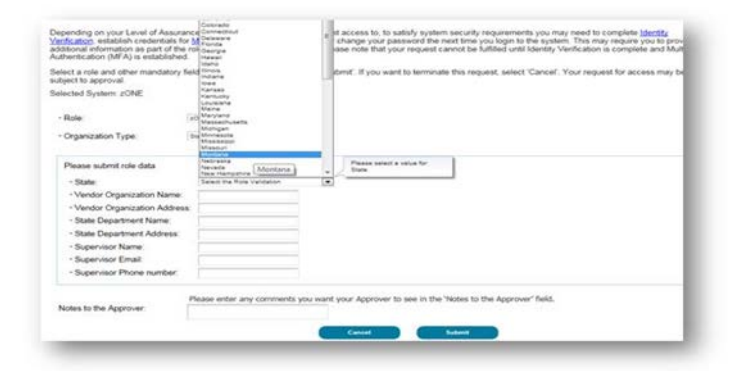

#### H. Request Acknowledgement

Your request for access to zONE has now been submitted and should be approved within 1 business day.

Once approved, you will receive an email from <u>donotreply@cms.hhs.gov</u>.

*Once you receive the email, proceed to Step 2.* 

Request Acknowledgement

Your request to access zONE using the zONE End User role has been successfully submitted.
Your request id is :
Use this number in all correspondence concerning this request. You will be contacted via E-mail after your request has been processed.

### Step 2 – Requesting access to the Medicaid Enterprise Systems Reuse Repository Community

#### A. Select Private Community

 Once you have received confirmation of your zONE account from <u>donotreply@cms.qov</u>, proceed directly to the Medicaid Enterprise Systems Reuse Repository at: <u>https://zone.cms.gov/community/medi</u> <u>caid-enterprise-systems-reuse-</u> <u>repository</u>.

**NOTE:** Please bookmark this site, as this will be the easiest way to come back to the community going forward.

- 2. You will be prompted to accept the terms & conditions and log in each time you return to the website.
- 3. Click on the **"Communities"** tab in the top menu bar.

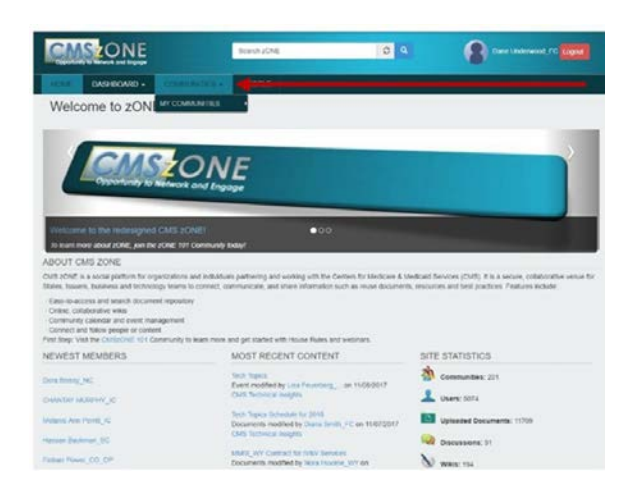

### B. Select Community Type

Select "Medicaid Enterprise Systems Reuse Repository."

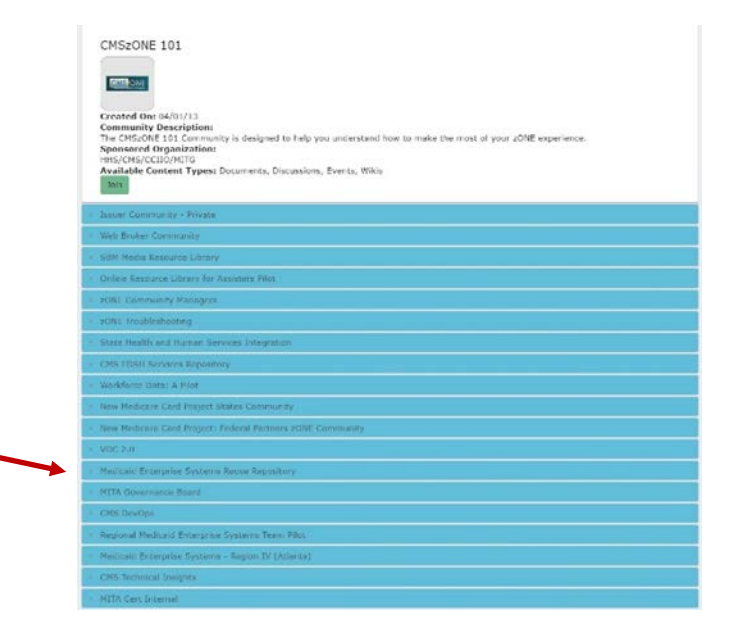

### C. Join the MES Reuse Repository Community

*Click the green "Join" button to join the community.* 

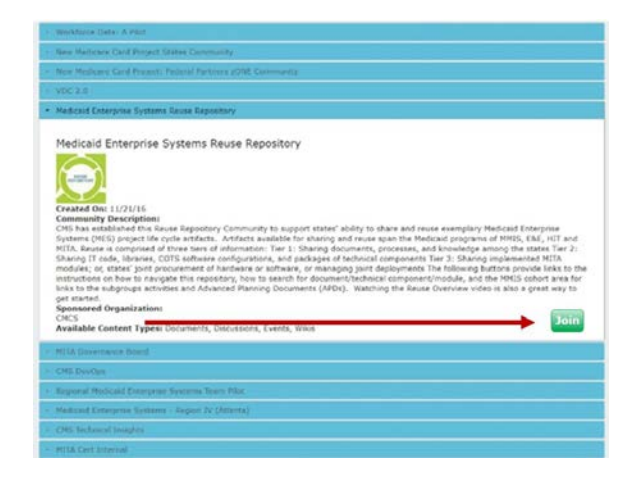

#### D. Enter Reason for Request

You will be prompted for a **reason for your request**; a brief answer explaining your role is sufficient.

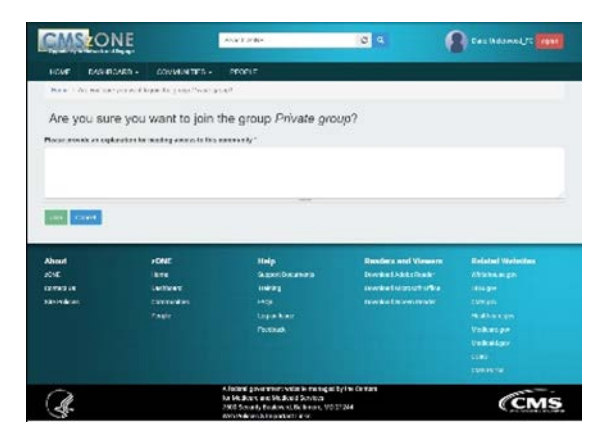

### E. Request Confirmation

You will see a green bar indicating your request was submitted. You should then receive a confirmation email of your access to the community within one business day.

### Now that you have CMS zONE access

Now that you've received your email confirming access to the Medicaid Enterprise Systems Reuse Repository Community, it's time to start exploring!

Don't forget to bookmark the site, found at this link: <u>https://zone.cms.gov/community/medicaid-enterprise-systems-reuse-repository</u>

### Frequently asked questions

**Q:** I encountered this screen while trying to use the zONE site.

**A:** If you receive this error, close the tab you are on and open the site from a new tab. There are timeout restrictions, due to the security of the system, which require old sessions to be completely closed.

**Q:** Whom can I contact if I am having trouble accessing this site?

A: If you need assistance, please contact the zONE support center at 855-267-1515 or CMS\_FEPS@cms.hhs.gov

**Q:** What if I have a question about reuse that is outside the scope of the Reuse Repository?

A: Contact the CMS Reuse Mailbox at <u>MES@cms.hhs.gov</u>

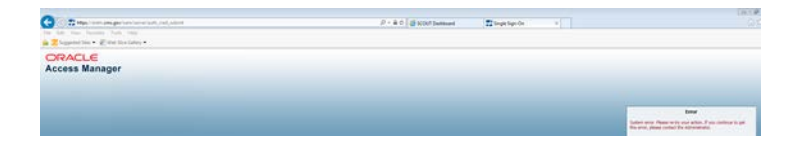